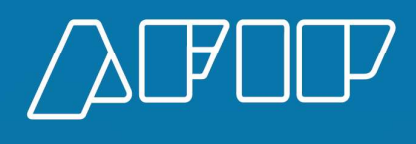

Manual de Ayuda

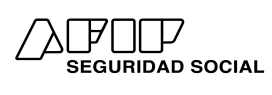

# CONTENIDO

| Bienvenido Sr. Empleador                | 3  |
|-----------------------------------------|----|
| Usuarios (Sujetos Comprendidos)         | 4  |
| Novedades Implementadas                 | 5  |
| Resumen Técnico de Declaración en Línea | 6  |
| Actualizar sus Datos de Empleador       | 7  |
| Generar una Nueva Declaración Jurada    | 8  |
| Pantalla Inicial                        | 10 |
| Información de Retenciones Sufridas     | 10 |
| Ver bajas registradas                   | 11 |
| Verifique la nómina de empleados        | 12 |
| Modificar datos por CUIL                | 12 |
| Pantalla Individual por CUIL            | 13 |
| Cuadro de Datos Complementarios         | 16 |
| Totales Generales                       | 18 |
| a. Ver Borrador de Declaración en Línea | 18 |
| b. Ver Datos de CUILes                  | 18 |
| c. Ver Datos de todos los CUILes        | 18 |
| Ver F931                                | 19 |
| Aceptar y Enviar                        | 20 |
| Consultas                               | 21 |
| Cambiar el CUIT de sesión               | 23 |
| Formato para archivo de importación     | 24 |
| Canales de comunicación                 | 26 |

#### Bienvenido Sr. Empleador

**Declaración en Línea** amplía su capacidad para confeccionar automáticamente la declaración jurada mensual a los empleadores comprendidos en el Sistema Integrado Previsional Argentino (SIPA), cualquiera sea el número de dependientes ocupados.

Sírvase ingresar al Servicio **Simplificación Registral**, a fin de revisar y regularizar los datos de cada uno de sus dependientes, y sus cargas de familia. Recuerde que la única vía para informar esas y todas las novedades vinculadas con la contratación de empleados debe realizarse a través de **Simplificación Registral**.

Cabe indicar que las acciones que lleva adelante en el Servicio **Declaración en Línea – DeL** son 100% compatibles con las de la aplicación de escritorio SiCOSS. Ambos sistemas, resultan en la confección de las DDJJ F.931.

Mediante el Sistema DeL, podrá confeccionar su DDJJ F.931 de manera más práctica, al recuperar automáticamente los datos de declaraciones juradas anteriores – lo cual no impide que realice una DDJJ por primera vez, ya sea al iniciar su actividad como empleador o al retomarla luego de períodos sin actividad o sin empleados.

Los únicos requisitos previos, de cumplimiento obligatorio, es haber comunicado las novedades de su personal a través de **Simplificación Registral**, y haber completado sus datos como empleador.

En tanto haya regularizado los datos de sus trabajadores, **Declaración en Línea** estará en condiciones de confeccionar su declaración jurada del periodo requerido. También, si fuese necesario, podrá verificar y/o modificar sus datos como empleador.

**Declaración en Línea** confecciona la DDJJ F-931, del siguiente modo:

- a. Releva y/o copia los datos informados en su F-931 del período anterior, si existiera.
- b. Releva y/o copia los datos informados como empleador.
- c. Agrega las altas de trabajadores informadas en Simplificación Registral en el mes y,
- d. Elimina los CUILes que registraron baja en Simplificación Registral en el mes anterior, de corresponder.

Antes de aceptar el envío del F-931 generado a través de Declaración en Línea, se aconseja leer en detalle este instructivo:

- a. En primer lugar, ingrese a **Simplificación Registral**. No omita **comunicar las novedades** de altas, y bajas de personal.
- b. Siempre tenga a mano los recibos de sueldo de sus empleados.
- c. Verifique los datos como empleador.
- d. Si usted es sujeto pasible de retenciones, tenga a mano los certificados de las retenciones sufridas en el período. Recuerde que son a cuenta de contribuciones y que todas deben ser informadas en la presentación del F-931 original.
- e. Verifique la nómina de CUILes.
  - 1.<u>Si coinciden</u>: Puede avanzar al punto g.
  - 2.<u>Si faltan CUILes</u>. debe salir de la aplicación e ingresar a **Simplificación Registral** para registrar la novedad. Luego ingresar nuevamente a **Declaración en Línea**.
  - 3.<u>Si hay CUILes de más</u>. Seguramente se olvidó comunicar alguna baja de personal. Deberá ingresar a **Simplificación Registral** y completar la información faltante. Luego vuelva a **Declaración en Línea**.
- f. Controle los siguientes datos de cada uno de los trabajadores
  - 1.Código de situación
  - 2.Código de Condición
  - 3.Código de Actividad
  - 4.Código de Modalidad de contrato
  - 5.Código de Siniestrado
  - 6.Localidad en la que se desempeña el trabajador

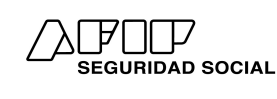

7. Remuneraciones (Ingresando al cuadro de datos complementarios de cada CUIL)

#### **Usuarios (Sujetos Comprendidos)**

Se consideran Usuarios de este aplicativo todos los empleadores (personas físicas o jurídicas) comprendidos en el Sistema Integrado Previsional Argentino (SIPA), cualquiera sea el número de trabajadores en relación de dependencia que ocupen.

Se dispone también la utilización del sistema informático "Declaración en Línea" (RG 5270/22) a los **Organismos y las Provincias no adheridas al Sistema Integrado Previsional Argentino (SIPA)**, incluidos en el padrón implementado mediante la Resolución General 3331/2012 y modificatoria, **cuya nómina no supere las VEINTE MIL (20.000) personas registradas**, en función de la información que surja de la declaración jurada original correspondiente al período devengado marzo de 2022. La inclusión en el aplicativo Declaración en Línea para estos sujetos no implica obligatoriedad de cumplir con la registración de relaciones laborales requerida en el sistema "Simplificación Registral"

Nota: Este documento estará sujeto a actualizaciones y modificaciones periódicas por parte de la AFIP, ante eventuales cambios en la aplicación, módulos relacionados con la misma o normas que rigen su funcionamiento.

#### Novedades implementadas

v44.11

#### - Ley 25.413/2001 – Ley de Competitividad – Impuesto sobre los Créditos y Débitos Bancarios.

#### - Decreto Reglamentario 394/2023.

#### - Resolución General 5405/2023 - AFIP.

- A partir de los requisitos y condiciones establecidos para que los empleadores y las empleadoras del sector privado accedan al beneficio del cómputo como pago a cuenta hasta el 30% del Impuesto sobre los Créditos y Débitos en Cuentas Bancarias y Otras Operatorias, a ser aplicado hasta el tope del 15% de las contribuciones patronales SIPA, se visualiza un mensaje en el servicio Declaración en Línea al momento de calcular el F.931 para que los contribuyentes alcanzados puedan optar por aplicar el beneficio en caso de corresponder.
- Adicionalmente, se incorpora un nuevo campo en la Declaración Jurada denominado "Pago a cuenta Dec. 394/2023", donde se debe informar el importe del beneficio, que tendrá impacto directo sobre el monto a pagar en concepto de las contribuciones SIPA.
- Aquellos empleadores habilitados para acceder al beneficio deben estar caracterizados en el Sistema Registral con el código "272- Micro Empresas Ley 25300."
- Finalmente, se establece que el cómputo del mencionado pago a cuenta se encuentra habilitado entre los periodos 08/2023 y 12/2024.

#### V44.12

#### Decreto Reglamentario 438/2023

#### Resolución General 5413/2023 - AFIP

- El Decreto 438/2023, en sus Artículos 1 y 2, establece una Asignación No Remunerativa para los trabajadores y las trabajadoras que cumplen tareas en relación de dependencia en el sector privado y en Jurisdicciones y Organismos pertenecientes al Poder Ejecutivo Nacional, que ascenderá a la suma de \$60.000, abonado por los sujetos empleadores en 2 cuotas de \$30.000 con los salarios devengados en los meses de agosto y septiembre de 2023.
- Para ello, se habilita un nuevo campo dentro del cuadro de datos complementarios denominado "Asignación no remunerativa Dec. 438/2023" donde se informará el concepto, habilitado únicamente para los periodos alcanzados.
- Adicionalmente, se establece que las Micro y Pequeñas Empresas que cuenten con Certificado MiPyME vigente, podrán computar a cuenta del pago de sus Contribuciones Patronales declaradas con destino al Sistema Integrado Previsional Argentino (SIPA), al Instituto Nacional de Servicios Sociales para Jubilados y Pensionados (INSSJyP), al Fondo Nacional de Empleo (FNE) y al Régimen de Asignaciones Familiares (AAFF), las sumas abonadas en concepto de la asignación no remunerativa mencionada en el párrafo anterior.
- Las y los empleadores habilitados para acceder al beneficio anteriormente descripto deberán estar caracterizados en el Sistema Registral bajo alguno de los siguientes códigos según corresponda:
  - "272- Micro Empresas Ley 25300"
  - o "274- Pequeña Empresas Ley 25300"
- Asimismo, el servicio DEL calculará el tope máximo de Pago a Cuenta a aplicar, a partir de la sumatoria total de importes informados en el campo "Asignación No Remunerativa Dec 438/2023" de la nómina informada en los períodos indicados, correspondiendo el 100% si el empleador es caracterizado "272- Micro Empresas Ley 25300" y el 50% si el empleador es caracterizado "274- Pequeña Empresas Ley 25300".

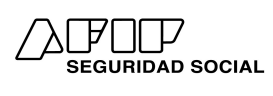

Instructivo

#### Resumen Técnico de Declaración en Línea

- La AFIP confecciona el F-931 con datos preexistentes (copia la DDJJ del mes anterior o la crea y la completa con las novedades que obtiene desde **Simplificación Registral**).
- El empleador debe:
  - Ingresar las retenciones y/o percepciones sufridas en el mes en la F-931 original
  - Verificar los datos que ofrecen las diferentes pantallas del sistema.
  - Corregir o confirmar los datos necesarios.
- Este sistema le permite al empleador:
  - Navegar entre las pantallas de la aplicación si necesita volver atrás.
  - Imprimir todos los reportes y/ o formularios que habitualmente emite.
  - Enviar la DDJJ F-931 mediante Internet y obtener el acuse de recibo.
  - Definir la red de pago electrónico (Link o Banelco, por ejemplo) mediante la cual cancelará el VEP. El mismo será generado automáticamente.
  - Reimprimir en cualquier momento los F-931 y todos los reportes generados por este sistema, incluidos el VEP y el acuse de recibo.
  - Solicitar un archivo de respaldo del F-931 (en formato .txt), para guardarlo y utilizarlo para agilizar cargas futuras.

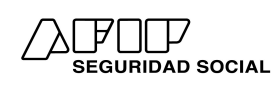

## Instructivo

#### Actualizar sus Datos de Empleador

Al ingresar al Sistema, en la pantalla inicial, seleccionar esta opción del Menú, se visualiza un detalle de los datos del empleador y es posible actualizarlos o corregirlos. Si ingresa por primera vez, debe informar esos datos, completando los campos.

| Dato                                                                                                    | s de Empleador                                |
|----------------------------------------------------------------------------------------------------|-----------------------------------------------|
| Asignaciones Familiares:                                                                                                    |                                               |
| Compensa AAFF: O Si O No                                                                                                    | Período Inicio No Compensa: 07 2010 (mm aaaa) |
| Ley de Riesgos de Trabajo:                                                                                                    |                                               |
| Corresponde LRT: 🗹                                                                                                    |                                               |
| % alicuota LRT: 1,000                                                                                                    | Cuota Fija LRT: 1,00                          |
| Otros:                                                                                                    |                                               |
| Tipo de Empleador: 1 - Dto. 814/01, art. 2, inc. b                                                                                                    | u) / Ley 27.541, art. 19, inc. 🗸              |
| Actividad: 049 - Actividades no clasifica                                                                                                    | idas 🗸 🗸 🗸                                    |
| Obra Social: 100809 - O.S.DE AERONAVE                                                                                                    | GANTES 🗸                                      |
| Zona: 02 - Buenos Aires - Gral. Sar                                                                                                    | i Martín 🗸 🗸                                  |
| Empleados al 04/2000: 0                                                                                                    |                                               |
| Empleados al 01/2004: 0                                                                                                    |                                               |
| Empleados al 03/2014: 0                                                                                                    |                                               |
| Empleados al 03/2021: 0                                                                                                    |                                               |
| Empleados al 03/2021 por zona: 0                                                                                                    |                                               |
| Empleados al 08/2021: 0                                                                                                    |                                               |
| Nomina base general de 2021: 121                                                                                                    |                                               |
| Ley 25922: No Corresponde 💙                                                                                                    |                                               |
| Con Póliza S.C.V.O.: 🗸                                                                                                    |                                               |
| Construction of the state of the state of th |                                               |

Los Datos del Empleador incluyen:

- Asignaciones Familiares -AAFF- (Sólo en períodos anteriores a Octubre/2011): Debe indicar si se encuentra comprendido en el régimen de compensación de AAFF, o en el de "pago directo" por parte de la ANSeS.
- Ley de Riesgos del Trabajo: Adhesión o no a una ART, con indicación de Cuota fija y %.
- Otros:
  - Tipo de Empleador. -
  - Actividad: Principal actividad desempeñada.
  - Obra Social: Correspondiente a la actividad. -
  - Zona: Correspondiente al domicilio principal de explotación.
  - Empleados al 04/2000, 01/2004, 03/2014, 03/2021 (Dec 191/2021), 08/2021 (Dec 493/2021) y promedio -2021 (Dec 551/2022): Cantidad de empleados a dichas fechas como base de control para aplicar diversos beneficios. Solo algunos de ellos pueden ser actualizados en base a rectificativas.
  - Ley 25992: "corresponde" o "no corresponde", de acuerdo a si posee personal comprendido en la Ley de Desarrollo de Software.
  - Con póliza SCVO (tilde): Determinación e ingreso mensual de la prima del SCVO -Seguro Colectivo de Vida -Obligatorio. (Opción sólo vigente para períodos a partir Octubre/2010).

En los casos de Tipo de Empleador, Actividad, Obra Social y/o zona, el sistema muestra un menú desplegable con las diferentes opciones que pueden seleccionarse en cada caso.

#### Instructivo

#### Generar una nueva declaración jurada

| Seleccione el tipo:    | O Declaración Jurada sin Nómina                               |
|------------------------|---------------------------------------------------------------|
|                        | Declaración Jurada con Nómina                                 |
|                        | <ul> <li>Declaración Jurada con importación de arc</li> </ul> |
| Seleccione el período: | 202204 (AAAAMM)                                               |
|                        | Acent                                                         |
|                        |                                                               |

- Seleccione la opción Sin nómina o Con nómina de empleados.
- Defina si desea generar la DDJJ F-931 mediante la importación de un archivo de texto o mediante "carga manual", es decir, ingresando todos los datos referentes a la DDJJ determinativa y la nómina de empleados.
- Indique el período a confeccionar.

De acuerdo a los datos ingresados, **Declaración en Línea**, prosigue de acuerdo a las siguientes alternativas:

- a. <u>Si ingresó un período anterior a 02/2007</u>: Emite un aviso informándole que sólo puede ingresar períodos iguales o posteriores al mismo. Si desea efectuar DDJJ F-931 por períodos anteriores, ya sea Original o Rectificativa, debe hacerlo mediante el Aplicativo SiCOSS para descargar y obtener más información respecto de esta aplicación, puede hacerlo, ingresando a https://www.afip.gob.ar/Aplicativos/default.asp ).
- **b.** <u>Si marcó la opción "sin nómina" y en **Simplificación Registral** existen relaciones laborales activas, emite el siguiente mensaje:</u>

| Aviso                                                                                    |
|------------------------------------------------------------------------------------------|
| Existen relaciones laborales activas para el periodo que Ud. desea presentar sin nomina. |
| Aceptar                                                                                  |

c. <u>Si marcó la opción "con nómina" y no encuentra una presentación anterior o no registra sus datos de empleador</u>: Debe completar o actualizar sus Datos de Empleador. Emite el siguiente mensaje:

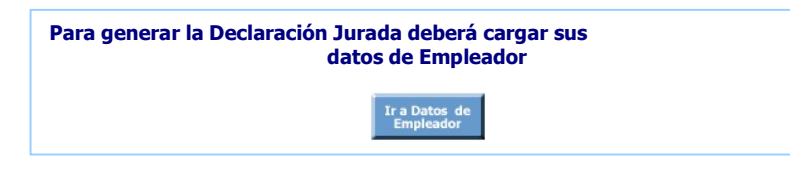

# Declaración en Línea Instructivo

Ir a Datos de Empleador Para ingresar a la pantalla y regularizar los datos pulse la tecla

- d. Si marcó la opción "con nómina" y no cuenta con relaciones laborales activas en Simplificación Registral: Muestra la DDJJ F-931 con la leyenda "Sin Empleados".
- Por último, si marcó la opción "con nómina", y no está comprendido en los casos anteriores: Debe indicar si e. desea realizar la carga de la nómina, de acuerdo a las siguientes dos modalidades, Carga Manual y mediante la importación de un archivo.

Respecto de esta última, 'Opción Declaración Jurada con importación de archivo (txt)', se genera la DDJJ, a partir de la importación de un archivo conteniendo los datos necesarios de todos los empleados, así como información de sus remuneraciones. Este archivo, puede ser generado mediante un sistema de liquidación de sueldos, en la medida en que dicho archivo respete el formato predefinido (Ver apartado 'Formato de importación V 44.12' del presente documento)

Seleccionada esta opción se abre una ventana adicional que le permite ubicar el disco en el cual se encuentra el archivo a importar

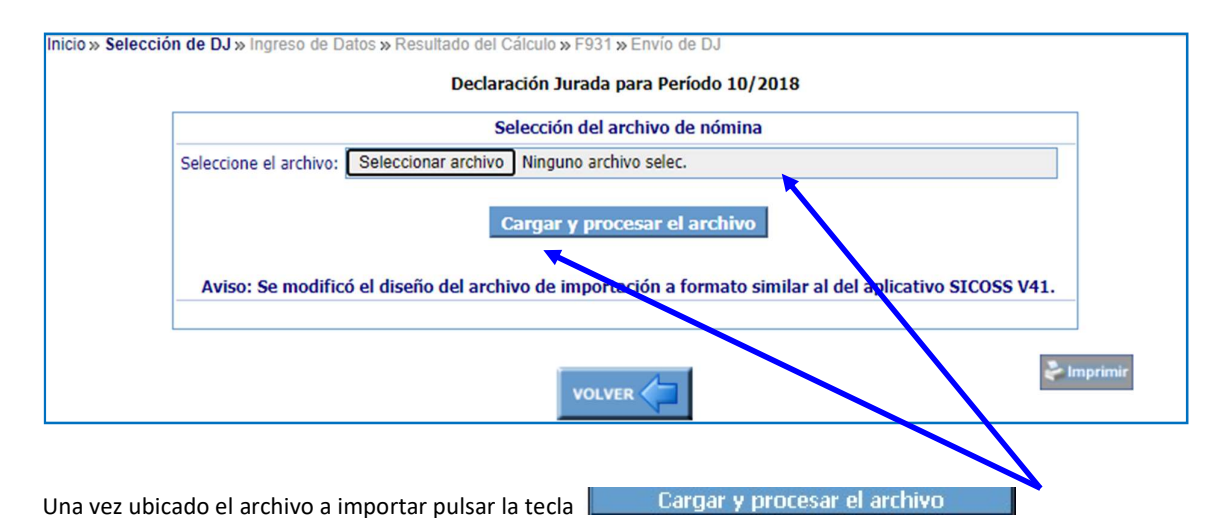

- Para la importación, deberá tener en cuenta los siguientes requisitos: - Que el que desea importar, fuera un archivo de texto, con extensión .txt.
- Que el archivo a importar tenga el formato predefinido (Ver formato).
- Que los CUILes informados en el archivo de importación, coincidan con los CUILes incluidos en el F-931 del periodo anterior, teniendo en cuenta los altas y bajas comunicadas en Simplificación Registral.

En caso de incumplir con alguno de estos requisitos, la importación se rechaza "integralmente" - es decir, la importación no tendrá efecto, y deberá ser realizada nuevamente por completo, previa corrección de los errores.

Con carácter previo a volver a importar el archivo, para comunicar las altas omitidas y/o bajas o regularizar los errores deslizados, deberán verificarse los CUILes incluidos en el F-931 del período anterior y las relaciones laborales activas existentes en Simplificación Registral.

#### Pantalla Inicial

Superados los pasos previos, se accede a la siguiente pantalla:

| Datos generales:              | Período:09/2023<br>Tipo:Nómina Completa Serv                                          |                                | Versión:<br>iervicios Eventuales:  | Versión:44<br>cios Eventuales:No                                |                  |               |
|-------------------------------|---------------------------------------------------------------------------------------|--------------------------------|------------------------------------|-----------------------------------------------------------------|------------------|---------------|
| Asignaciones Familiares:      | Secuencia:0 - Original Correspon<br>Compensa AAFF:No                                  |                                | Período Inicio No<br>Compensa:     | 0<br>17/2010                                                    |                  |               |
| Importe a detraer:            | Importe:                                                                              | 0,00                           |                                    | Aplicar a nómina                                                | completa         | ±             |
| Ley de Riesgos de Trabajo:    | Corresponde LRT:S<br>% alicuota LRT:0                                                 | i<br>,250                      |                                    | Cuota Fija LRT:                                                 | 50,00            |               |
| Seguro Col. de Vida Oblig.:   | Con Póliza:S<br>Prima Individual:                                                     | i<br>78,360                    |                                    | Costo de Emisión:                                               | 0,00             |               |
| Otros:                        | Tipo de Empleador:1<br>Empleados al 04/2000:0<br>Empleados al 03/2014:0<br>Actividad: | - Dto. 814/01,<br>004 - Turism | , art, 2, inc. b) / Ley 2<br>Em    | 27.541, art. 19, inc. b)<br>pleados al 01/2004:0<br>Ley 25922:1 | )<br>Io Correspo | nde 🗸         |
|                               | Obra Social:                                                                          | 001201 - 0.5                   | PARA EL PERSONAL                   | DEL MINISTERIO DE EC                                            | XONOMIA Y        | OBRAS PUE 🗸   |
| Retenciones:                  | Acumulado del periodo:0                                                               | ,00 🖸                          | Saldo                              | de periodo anterior:                                            | 0,00             |               |
| Excedentes de Contrib.:       | de Seguridad Social:                                                                  | 0,00                           |                                    | de Obra Social:                                                 | 0,00             |               |
| Vales alimentarios:<br>Bajas: | Percepciones:0                                                                        | ,00                            | Ver Bajas Regist                   | radas 👤                                                         |                  |               |
| Nómina de Empleados:          | Total:                                                                                | 1                              | Validos: 0                         | A Validar: 1                                                    | 11               | Observados: 0 |
| CUIL:                         | <table-cell> Validad</table-cell>                                                     | lo 🛛 🛃 A V<br>p. Propios       | 'alidar 🧹 Obser<br>🌛 Emp. No Propi | rvado<br>os                                                     | Reinicia         | ar Filtros 🕄  |
| CUIL                          | Nombre y Apellido                                                                     |                                | Ren                                | ı. Total                                                        |                  |               |
| 4 B                           | CUIL                                                                                  | inexistente er                 | AFIP                               | 100                                                             | .000,000         | 6 0           |

El carácter de original o rectificativa, será asignado según el sistema haya detectado o no, una presentación anterior, para ese mismo período.

Verifique sus datos como empleador y actualícelos si fuera necesario, (en tal caso, INGRESE- para actualizar sus datos de empleador).

#### Información de Retenciones Sufridas

Si usted es sujeto pasible de retenciones a cuenta de contribuciones patronales, en esta pantalla debe informar los datos de las retenciones sufridas relevadas de los certificados entregados por el/los agente/s de retención.

Los datos a relevar son:

- CUIT del agente de percepción
- Fecha del emisión del certificado
- N° del certificado
- Monto del certificado

# 

## Declaración en Línea

Instructivo

|                                                       |                                  | Declaración en líneo<br>de Seguridad Social |
|-------------------------------------------------------|----------------------------------|---------------------------------------------|
| D Usuario:<br>D CUIT:                                 |                                  | Ir a la pantalla de Login                   |
| INGRESE                                               |                                  | Ayuda en line                               |
| Inicio » Selección de DJ » Ingreso de Datos » Resulta | do del Cálculo » F931 » Envío de | DJ                                          |
| L L L L L L L L L L L L L L L L L L L                 | Declaración Jurada para Perío    | do 10/2018                                  |
|                                                       |                                  |                                             |
|                                                       |                                  |                                             |
|                                                       | Nómina de Retencion              | nes                                         |
| CUIT del Agente                                       | Fecha Nro                        | o. de Certificado Importe                   |
|                                                       | Tota                             | a Recenciones del Periodo: 0,00             |
|                                                       | Ingreso de nuevos da             | atos                                        |
| CUIT del Agente:                                      |                                  |                                             |
| Razón Social                                          | (dd/mm/mmm)                      |                                             |
|                                                       |                                  | р. — — — — — — — — — — — — — — — — — — —    |
| Importe                                               | 0.00                             |                                             |
|                                                       | Agregar                          |                                             |
|                                                       |                                  |                                             |
|                                                       |                                  | n Imprimir                                  |
|                                                       | VOLVER                           |                                             |
|                                                       |                                  |                                             |

Al finalizar la carga de cada una de las retenciones, pulse la tecla '*agregar*' para visualizar en la parte superior de la pantalla, cada certificado relevado y el acumulado del monto retenido.

Para volver a la pantalla inicial pulse la tecla **VOLVER** 

#### Ver bajas registradas

Seleccionada esta opción, se abre una ventana en la cual se visualizan las bajas de relaciones laborales comunicadas a través de **Simplificación Registral**, durante el periodo anterior (los CUILes dados de baja, son excluidos de la nómina recuperada por el sistema).

| Bajas d  | e Relaciones La | borales comunicadas en Simplificacior<br>07/2023 | 1 Registral para período |
|----------|-----------------|--------------------------------------------------|--------------------------|
| CU       | IL              | Nombre y Apellido                                | Fecha Novedad            |
| 20-      | -3              | Cuil Inexistente En Afip                         | /09/2023                 |
| Páginas: |                 | 1                                                |                          |
|          |                 |                                                  |                          |

Si detecta la omisión de algún CUIL que debiera figurar entre las bajas del período, debe ingresar a **Simplificación Registral** y comunicar la baja omitida. Al ingresar nuevamente a **Declaración en Línea**, verifique nuevamente para asegurarse de haber regularizado la situación.

Si no hubiera comunicado ninguna BAJA el cuadro se mostrará en blanco con un aviso que indica esa situación.

Instructivo

| Bajas de Relaciones Laborales comunicadas en Simplificacion Registral para período<br>07/2023 |
|-----------------------------------------------------------------------------------------------|
| No existen bajas informadas                                                                   |
|                                                                                               |

Para el cierre de la ventana de Bajas deberá pulsar la tecla **CERRAR** 

#### Verifique la Nómina de Empleados

En esta pantalla puede visualizar, en una lista, la nómina de empleados. En **color verde** figurarán aquellos incluidos en el F-931 del mes anterior, y en **color rosa**, los CUILes que registren alguna incongruencia, así como las altas del período comunicadas en **Simplificación Registral**. La lista consta de los siguientes datos de cada empleado incluido:

- CUIL
- Apellido y nombre
- Remuneración total

Al final de aquellos registros que correspondan a un Alta del período, se visualiza un ícono AT –Alta Temprana- que titila.

CUIL inexistente en AFIP 21.333,59 🕑 🔕

Al final, todos los registros ofrecen un ícono 🤨, que al pulsarse permite revisar y/o modificar datos del perfil de cada trabajador y/o remuneraciones asignadas en el período.

Los registros en color rosa merecen una atención especial ya que alertan sobre registros que deben revisarse por registrar incongruencias en sus datos o por tratarse de altas de personal, comunicadas a través de **Simplificación Registral**. En tanto persistan registros en color rosa, la aplicación impide continuar.

Para cambiar su estado al **color verde**, debe ingresar a '*verificar y/o modificar los datos de cada CUIL*', y corregir las incongruencias detectadas. Si se trata de Altas, se consideran datos válidos, con sólo ingresar a verificarlos, aunque no se hayan ingresado modificaciones.

#### **Modificar datos por CUIL**

Al hacer clic sobre el ícono 🧭, existente al final de cada registro de trabajador, se accede a la pantalla individual de cada dependiente.

Todos los registros prevén la posibilidad de revisar, modificar y/o conformar los datos de cada uno de los trabajadores. Las modificaciones más habituales son: remuneraciones, cantidad de horas extras, entre otros.

Se recomienda revisar toda la nómina de empleados, haciendo clic en el ícono al final de cada registro, tanto si se encuentra en color verde o en color rosa, y corroborar si los datos son correctos o necesitan ser corregidos.

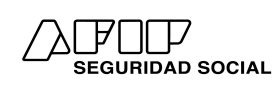

#### Pantalla individual por CUIL

A esta pantalla se accede al cliquear sobre el ícono existente al final del registro en la pantalla inicial.

| Nómina de Empleados: | Total: 782 Validos: 755                                                                                           | A Validar: 0 Observados |
|----------------------|----------------------------------------------------------------------------------------------------|-------------------------|
| CUIL:                | <ul> <li>Validado</li> <li>A Validar</li> <li>Observado</li> <li>Emp. Propios</li> <li>Emp. No Propios</li> </ul> | Reiniciar Filtros 🌫     |
| CUIL                 | Nombre y Apellido                                                                                                 | Rem. Total              |
|                      | CUIL inexistente en AFIP                                                                                          | 20.699,99 🗭             |
|                      | CUIL inexistente en AFIP                                                                                          | 20.745,51 👩             |
|                      | CUIL inexistente en AFIP                                                                                          | 22.147,75 🕑             |
|                      | CUIL inexistente en AFIP                                                                                          | 22.147,75 👩             |
|                      | CUIL inexistente en AFIP                                                                                          | 20.038,23 💕             |
|                      | CUIL inexistente en AFIP                                                                                          | 36.957,59 👩             |
|                      | CUIL inexistente en AFIP                                                                                          | 30.641,58 🕑             |
|                      | CUIL inexistente en AFIP                                                                                          | 22.162,72 👩             |
|                      | CUIL inexistente en AFIP                                                                                          | 37.295,47 💕             |
|                      | CUIL inexistente en AFIP                                                                                          | 19.363,52 🗹             |
|                      |                                                                                                    |                         |

En la **Pantalla individual por CUIL**, se visualizan todos los datos que definen aspectos del trabajador y las remuneraciones que sirven de base para el cálculo de las distintas cotizaciones a la seguridad social, emergentes del tipo de contrato pactado con cada uno.

| vatos generales:           | -                    |                                                                                  |      |  |
|----------------------------|----------------------|----------------------------------------------------------------------------------|------|--|
| Cónyuge:                   | 0                    | Tipo de Empleador: 1 - Dto, 814/01, art. 2, inc. b) / Ley 27.541, art. 19,       | inc. |  |
| Hijos:                     | 00                   |                                                                                  |      |  |
| Trabajador en <u>OCT</u> : | 0                    | Con cobertura S.C.V.O.:                                                          |      |  |
| Perfil de trabajador:      |                      |                                                                                  |      |  |
| Situación:                 | 01 - Activo          | *                                                                                |      |  |
| Condición:                 | 01 - SERVICIOS CO    | MUNES Mayor de 18 años 🗸 🗸 🗸                                                     |      |  |
| Actividad:                 | 049 - Actividades no | o clasificadas 🗸 🗸 🗸                                                             |      |  |
| Modalidad Contratación:    | 008 - A Tiempo com   | npleto indeterminado /Trabajo permanente 🔹 🗸 🗸 🗸 🗸 🗸 🗸                           |      |  |
| Código de Siniestrado:     | 00 - No Incapacitad  | o 🗸 🗸                                                                            |      |  |
| Localidad:                 | 02 - Buenos Aires -  | Almte, Brown 🗸                                                                   |      |  |
| Remuneraciones:            |                      |                                                                                  |      |  |
| Rem. Total:                | 130000,00            | Detos Complementarios 🔎                                                          |      |  |
| Rem. Imponible 1:          | 100000,00            | Aportes Previsionales y Seg. Sepelio UATRE                                       |      |  |
| Rem. Imponible 2:          | 100000,00            | Contribuciones Previsionales y PAMI                                              |      |  |
| Rem. Imponible 3:          | 100000,00            | 100000,00 Contribuciones de Fondo Nacional de Empleo, Asig. Familiares y RENATRE |      |  |
| Rem. Imponible 4:          | 100000,00            | 100000,00 Aportes de Obra Social y ANSSAL                                        |      |  |
| Rem. Imponible 5:          | 100000,00            | Aportes PAMI                                                                     |      |  |
| Rem. Imponible 6:          | 0,00                 | Aporte Diferencial                                                               |      |  |
| Rem. Imponible 7:          | 0,00                 | Aporte personal Regimenes especiales                                             |      |  |
| Rem. Imponible 8:          | 100000,00            | Contribuciones de Obra Social y ANSSAL                                           |      |  |
| Rem. Imponible 9:          | 100000,00            | Ley de Riesgos de Trabajo Base de Calculo ART                                    |      |  |
| Rem. Imponible 10:         | 0,00                 | Importe a detraer: 0,00                                                          |      |  |
| Rem. Imponible 11:         | 0,00                 | Contribuciones Dcto 14/20 PAMI, Fondo Nacional de Empleo y Asig. Familiares      |      |  |
| Asig. Fam. pagadas:        | 0,00                 |                                                                                  |      |  |
| Seguridad Social:          |                      |                                                                                  |      |  |
| Aporte Adicional:          | 0,00 % Cor           | ntrib. Tarea Dif.: 0,00 %                                                        |      |  |
| Obra Social:               |                      |                                                                                  |      |  |
| Obra Social:               | 001201 - O.S.PARA    | EL PERSONAL DEL MINISTERIO DE ECONOMIA Y OBRAS PUBLICAS                          |      |  |
| Cantidad adherentes:       | 00                   |                                                                                  |      |  |
| Anorta adicionale          | 0.00                 |                                                                                  |      |  |

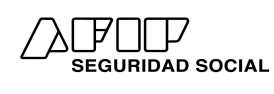

De los datos que se visualizan en esta pantalla:

#### No pueden ser modificados:

- N° de CUIL
- Apellido y Nombres

Si existieran errores o inconsistencias en alguno de estos datos, éstos deberán ser subsanados directamente por el trabajador ante la ANSES.

#### Pueden ser modificados:

- **Con cobertura SCVO**: Seguro Colectivo de Vida Obligatorio, marca con/sin cobertura (opción vigente desde el período 10/2010).
- Situación: Código de Situación de Revista. Carácter de los servicios prestados por el trabajador (Servicios comunes o diferenciados, entre otros).
- Condición: Código de Condición del empleado (menor, mayor o jubilado, entre otros).
- **Actividad**: Código de Actividad desempeñada por el trabajador (independientemente de la actividad principal del empleador).
- **Modalidad Contratación**: Refleja las condiciones pactadas entre las partes (tiempo parcial o completo, trabajo eventual, entre otras).
- Localidad: Localidad en la cual el dependiente desempeña tareas (ídem punto anterior).
- Código de siniestrado: Relativo a la condición en relación con incapacidades por accidentes de trabajo ("No siniestrado", 'Incapacidad laboral permanente', entre otros).
- **Remuneración Total**: Suma percibida por el trabajador por todo concepto (remuneratorio y no remuneratorio). Sólo es posible modificar este dato ingresando al Cuadro de Datos Complementarios. En períodos anteriores a 03/2009, ese paso no es necesario, ya que las remuneraciones se ingresan manualmente.
- Remuneraciones 1 a 11: Expresan las distintas bases imponibles utilizadas para calcular cada obligación de la Seguridad Social. La '*Remuneración 2*' no puede ser modificada a partir del período 03/2009. Hasta el período 02/2009, es posible modificar las *Remuneraciones 2, 3, 4, 5, 6* y 8. Las *Remuneraciones 1* o 7, se utilizan en función a tratarse de trabajadores comprendidos o no en regímenes especiales.

Para modificar estos campos, debe cliquearse sobre el ícono existente ubicado al final de la *Remuneración total* (si se trata de períodos hasta 02/2009, dicho ícono se encuentra al final de Remuneración 1 ó 7 (según el código de actividad informado). **Declaración en Línea** requerirá siempre su conformidad de los datos involucrados en el cálculo.

- **Remuneración 1:** Aportes Previsionales y Seg. Sepelio UATRE. Corresponde al valor mínimo entre el tope máximo y la suma de los conceptos remunerativos que conforman la liquidación de sueldos y conceptos no remunerativos que tributen a aportes previsionales.
- **Remuneración 2:** Contribuciones Previsionales INSSJyP. Corresponde a la suma de los conceptos remunerativos que conforman la liquidación de sueldos y conceptos no remunerativos que tributen a contribuciones previsionales.
- **Remuneración 3:** Contribuciones Fondo Nacional de Empleo (FNE), Asignaciones Familiares (AAFF) y RENATRE. Corresponde a la suma de los conceptos remunerativos que conforman la liquidación de sueldos y conceptos no remunerativos que tributen a FNE-AAFF-RENATRE.
- Remuneración 4: Aportes Obra Social y FSR. Corresponde al valor mínimo entre el tope máximo y la suma de los conceptos remunerativos que conforman la liquidación de sueldos y conceptos no remunerativos que tributen a aportes de Obra Social.
- Remuneración 5: Aportes INSSJyP. Corresponde al valor mínimo entre el tope máximo y la suma de los conceptos remunerativos que conforman la liquidación de sueldos y conceptos no remunerativos que tributen a INSSJyP.

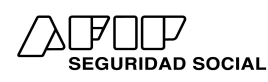

- Remuneración 6: Aportes Diferenciales. Esta base de cálculo se utiliza para el cálculo diferencial del 2% dispuesto para los trabajadores docentes e investigadores científicos y tecnológicos, determinado en los Decretos 137/2005 y 160/2005.
- Remuneración 7: Aportes personal regímenes especiales. Cuando un trabajador de un régimen especial además realiza tareas no comprendidas en ese régimen para el mismo empleador, en esta base imponible se consignan las remuneraciones del trabajador por las tareas especiales y, las restantes en la base imponible 1.
- **Remuneración 8:** Contribuciones de Obra Social Y FSR. Corresponde a la suma de los conceptos remunerativos que conforman la liquidación de sueldos y conceptos no remunerativos que tributen a contribuciones de Obra Social.
- **Remuneración 9:** Ley de Riesgos del Trabajo. Corresponde a la suma de los conceptos remunerativos que conforman la liquidación de sueldos y conceptos no remunerativos que tributen a la LRT.
- **Remuneración 10:** Contribuciones Previsionales INSSJyP Ley 27.430. Corresponde a la diferencia entre la "Base imponible 2 Contribuciones previsionales -INSSJyP" y el importe a detraer. El resultado de esta diferencia no puede ser menor a mínimo previsional vigente del período. Si el importe a detraer informado es 0, esta base imponible también debe informarse en 0.
- Remuneración 11: Contribuciones Dcto 14/20 y 332/20 PAMI, Fondo Nacional de Empleo y Asig. Familiares.
- Importe a Detraer: Monto a detraer de la base imponible de contribuciones de seguridad social conforme lo establecido por los artículos 167 y 173 de la Ley № 27430.
- Asignaciones Familiares Pagadas: Monto de Asignaciones Familiares pagadas al trabajador mediante el régimen compensador (opción vigente sólo en períodos anteriores a 07/2010).
- Régimen jubilatorio: Capitalización o Reparto. Opción vigente sólo hasta 10/2008.

Si no fuera necesario modificar los datos, incluidas las remuneraciones imponibles, deberá pulsarse el botón **GUARDAR** y se regresará a la pantalla inicial.

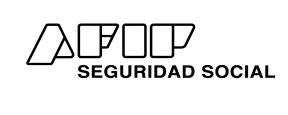

Instructivo

#### Cuadro de Datos Complementarios

| 01 - Activo                        | • 01                                        |
|------------------------------------|---------------------------------------------|
| -                                  | ✓                                           |
| -                                  | • 00                                        |
| Cantidad de días trabajados        | Horas trabajadas                            |
| 30                                 | 0                                           |
| Sueldo                             | Adicionales                                 |
| 100000,00                          | 0,00                                        |
| Cantidad Horas extras              | Importe Horas extras                        |
| 000                                | 0,00                                        |
| Plus por zona desfavorable         | SAC                                         |
| 0,00                               | 0,00                                        |
| Vacaciones                         | Premios                                     |
| 0.00                               | 0,00                                        |
| Matemidad / Art 13 - Ley<br>27.674 | Conceptos no remunerativos                  |
| 0,00                               | 0,00                                        |
| Rectificativa remuneración         | Asignación No Remunerativa<br>Dec. 438/2023 |
| 0,00                               | 30000,00                                    |

En esta pantalla se podrán informar

- Situación de revista: se pueden informar hasta tres (3) diferentes para un mismo periodo, indicando el día de inicio de cada una. Recuerde que la última situación ingresada, debe coincidir con la situación principal ingresada en la pantalla anterior.
- Días trabajados/horas trabajadas: debe registrarse el número de días u horas trabajadas, de acuerdo a si se trata de una contratación jornalizada, mensualizada o supernumeraria (sólo es posible ingresar una única opción entre días u horas, nunca ambas).
- Sueldo: Asignado al dependiente
- Adicionales: Todos los que el dependiente percibe en forma habitual, regular y permanente (antigüedad, título, participaciones en recaudación, etc.)
- **Premios:** Por ejemplo: presentismo, ventas, incentivos, etc.
- Plus por zona desfavorable: Si el dependiente lo percibiera.
- Nº de horas extras: Cantidad de horas extra.
- Monto de horas extras: Monto liquidado en el período, relacionado con el N° de Horas extras trabajadas y liquidadas por todo concepto.
- Vacaciones: Topea por separado.
- Maternidad/Art 13 Ley 27.674: Campo de carácter informativo, de interés de ANSeS, se utiliza en los casos en que la situación de revista de la trabajadora es '5' (maternidad) u '11' (Maternidad Down) y el empleador se encuentra el sistema de pago directo de asignaciones familiares. A partir de febrero 2023, el campo además se habilita para el informe de las remuneraciones que el trabajador/a hubiese percibido en caso de Licencia Oncopediátrica.
- SAC Sueldo Anual Complementario: Cuando se produce la liquidación, topea por separado.
- Rectificación de remuneración (sólo para períodos anteriores a 12/2008).
- **Conceptos NO remunerativos:** Este campo se utiliza sólo cuando el trabajador percibe conceptos no remuneratorios en caso contrario debe quedar en cero (0).

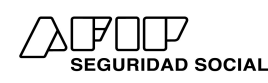

Los Conceptos No Remuneratorios deben AGRUPARSE en este campo. El sistema suma el importe consignado y el resultado se expresa en la Remuneración Total.

 Incremento Salarial/ Asignación No Remunerativa Dec. 438/2023: sumas fijas remunerativas no bonificables mensuales.- introducido por Dto. 14/2020 y 56/2020 y suma no remunerativa de Decreto 438/2023. Dependiendo del período declarado se visualizará una u otra opción.

Para finalizar deberá pulsar el botón **GUARDAR** o **VOLVER**:

<u>Si guarda</u> regresa a la pantalla anterior (Pantalla individual del CUIL) con la nueva información, excepto que la aplicación detecte alguna incongruencia que debe ser corregida para poder guardar definitivamente los datos (Por Ej. que la última situación de revista informada, dentro del cuadro no coincida con la principal, o hubiera omitido el Nº de Horas Extras al consignar el monto de horas extras o viceversa, entre otros).

Si selecciona <u>VOLVER</u>, no guardará los datos ingresados y la aplicación vuelve a la Pantalla individual del CUIL con los datos existentes. Los mismos se consideran conformados.

Una vez revisados todos los CUILes, como se menciona más arriba, la aplicación asume que los datos se encuentran conformados, aún si no se introdujeron modificaciones. Por lo tanto, todos se visualizarán en **color verde**.

A continuación, el sistema regresa a la Pantalla Inicial, desde la cual se prosigue con el cálculo de los aportes y contribuciones con destino a los distintos subsistemas de la Seguridad Social.

| Nómina de Empleados:                      | Total: 1                       | Validos: 1                                    | A Validar: 0 | Observados: 0       |
|-------------------------------------------|--------------------------------|-----------------------------------------------|--------------|---------------------|
| CUIL:                                     | Validado Validado Emp. Propios | A Validar 🛛 🗸 Observad<br>Validar 🗸 Observado | •            | Reiniciar Filtros 🗘 |
| CUIL                                      | Nombre y Ap                    | ellido                                        | Rem. T       | otal                |
| 1. A. A. A. A. A. A. A. A. A. A. A. A. A. | CUIL inexistente               | en AFIP                                       | 130.00       | 0,00 🖸 🔕            |

#### **Totales Generales**

Una vez conformados todos los datos de la nómina de personal, al visualizar todos los registros en **color verde**, debe hacer clic sobre el botón *calcular*.

El Sistema **Declaración en Línea** realiza los cálculos necesarios sobre la base de los datos conformados y arroja los TOTALES GENERALES en concepto de Aportes y Contribuciones a pagar.

Recuerde que si el sistema detecta registros en color rosa, no procesa los cálculos hasta su corrección.

El sistema prevé la posibilidad de **VOLVER** y revisar los datos conformados o **Ver F-931**.

Antes de continuar, accediendo a **Ver F-931**, puede imprimir el borrador de la Declaración Jurada y los reportes individuales por CUIL, o la nómina completa, integrando todos los CUILes.

A la derecha en el margen superior se pueden visualizar tres íconos:

#### a. Ver Borrador de Declaración en Línea.

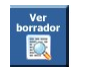

Mediante este ícono, se accede al reporte detallado de todos los datos del empleador y el desagregado de los cálculos de las distintas obligaciones de la seguridad social. Algunos de esos recursos se agrupan en el F-931, (Ej. Aportes al SIJP, aportes al PAMI y aportes al Fondo Solidario de Redistribución –ex ANSSAL- en el recurso 301-Aportes S.S., entre otros).

Si lo desea puede imprimir este reporte.

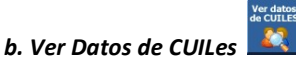

Al hacer clic sobre este ícono, se accede a los reportes individuales por CUIL. Cada uno contiene todos los datos referenciales del perfil como trabajador, las remuneraciones, los Datos Complementarios y los cálculos de Aportes y Contribuciones que corresponden a cada uno.

#### c. Ver Datos de todos los CUILes

Haciendo clic sobre este ícono, se visualiza la nómina completa de CUILes, incluyendo todos los datos involucrados en la liquidación del periodo. Si lo desea puede imprimir los reportes o volver al CUIL seleccionado e introducir las correcciones que correspondan. Una vez aceptados los cambios – si los hubiera – podrá ACEPTAR y obtener la DDJJ F-931.

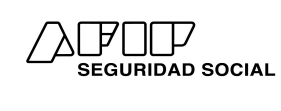

Instructivo

#### Ver F931

Permite visualizar el Formulario 931 confeccionado:

| A DODDO                                                                                                    |                                                                                                    |                                                                                        |                                           |                                                       | C.U.I.T.                                                                      |                                                            |
|----------------------------------------------------------------------------------------------------|----------------------------------------------------------------------------------------------------|----------------------------------------------------------------------------------------|-------------------------------------------|-------------------------------------------------------|-------------------------------------------------------------------------------|------------------------------------------------------------|
| LAL® ULP                                                                                                    |                                                                                                    |                                                                                        |                                           |                                                       | Mes - Año                                                                     | Orig. (0) - Rect. (1/9): 0                                 |
| at service in press.                                                                                                    | Declaro que la                                                                                                    | os datos consignad                                                                     | dos e                                     | n este                                                | 08/2023                                                                       | Servicios Eventuales: No                                   |
| 021                                                                                                    | formulario son                                                                                                    | correctos y comp                                                                       | letos                                     | v que                                                 | Empleadas en nómina:                                                          | 46                                                         |
| <b>A2T</b>                                                                                                    | no se ha om                                                                                                    | itido ni falseado                                                                      | infor                                     | mación                                                | Sumo de Rem, 1:                                                               | 233.396.485,2                                              |
|                                                                                                    | que deba cont                                                                                                    | tener esta declara                                                                     | ión                                       | siendo                                                | Suma de Rem, 2;                                                               | 236.564.638,6                                              |
| Declaracion Jurada                                                                                                    | fiel expresión                                                                                                    | de la verdad                                                                           | inonity.                                  | Siciliao                                              | Suma de Ram, 3:                                                               | 236.564.638,6                                              |
| en<br>Deses con contavos                                                                                                    | ner expresion i                                                                                                    |                                                                                        |                                           |                                                       | Suma de Rem, 4;                                                               | 233.396.485,2                                              |
| SUSS                                                                                                    |                                                                                                    |                                                                                        |                                           |                                                       | Suma de Rem, S:                                                               | 233.396.485,2                                              |
|                                                                                                    | ally Protein                                                                                                    |                                                                                        |                                           | 1.846.001                                             | Suma de Rem, 6:                                                               | 0,0                                                        |
| vpeliido y Nombre o Ra                                                                                                    | zon Social:                                                                                                    |                                                                                        |                                           | Verificador:                                          | Sumo de Rem. 7:                                                               | 0,0                                                        |
|                                                                                                    |                                                                                                    |                                                                                        |                                           |                                                       | Suma de Rem, 8:                                                               | 236.564.638,6                                              |
|                                                                                                    |                                                                                                    |                                                                                        |                                           |                                                       | Suma de Ram, 9:                                                               | 236.564.638,6                                              |
|                                                                                                    |                                                                                                    |                                                                                        |                                           |                                                       | Suma de Rem, 10:                                                              | 233.354.337,2                                              |
| omicilio Fiscal:                                                                                                    |                                                                                                    |                                                                                        |                                           |                                                       |                                                                               | V 44                                                       |
| I - REGIMEN NACIO                                                                                                    | NAL DE SEGURIDA                                                                                                    | D SOCIAL                                                                               | ward.                                     | II - REGI                                             | MEN NACIONAL DE                                                               | OBRAS SOCIALES                                             |
| 1 - Total de aportes                                                                                                    |                                                                                                    | 33.737.                                                                                | 552,24                                    | a1 - Total d                                          | le aportes                                                                    | 5.926.969,5                                                |
| 12 - Aportes a favor                                                                                                    |                                                                                                    | 0.222422220                                                                            | 0,00                                      | a2 - Aporte                                           | s a favor                                                                     | 0,0                                                        |
| 3 - Aportes S.S. a p                                                                                                    | agar                                                                                                    | 33.737.5                                                                               | 52,24                                     | a3 - Aport                                            | es O.S. a pagar                                                               | 5.926.969,5                                                |
| - Asignaciones famil                                                                                                    | iares pagadas                                                                                                    |                                                                                        | 0,00                                      | b1 - Total d                                          | e contribuciones                                                              | 11.991.702.0                                               |
| 1 - Total de contribuci                                                                                                    | ones                                                                                                    | 48.281.                                                                                | 078,49                                    | b2 - Excedentes de contribuciones a fav               |                                                                               | s a favor 0,0                                              |
| 2 - Asignaciones complete complete c | pensadas                                                                                                    |                                                                                        | 0,00                                      | 23000                                                 | 1.011.2012/0.0222                                                             |                                                            |
| 3 - Detracción art. 23<br>2023                                                                                                    | Ley 27.541/Dcto. 438-                                                                                                    | - 3.381.                                                                               | 318,80                                    | Subtot                                                | 11.991.702,0                                                                  |                                                            |
| Cublet a contributi                                                                                                    | Subjected contribuciones 5.5 44 800 750 50                                                                                                    |                                                                                        |                                           | Retend                                                | iones                                                                         | 0,0                                                        |
| Retenciones                                                                                                    | and the of the of the                                                                                                    | 11.000                                                                                 | 0.00                                      | Contra                                                | indefentes etst a pag                                                         | 1                                                          |
| Contribuciones !                                                                                                    | S.S. a pagar                                                                                                    | 44.899.7                                                                               | 59,69                                     |                                                       |                                                                               |                                                            |
| <b>III - RETENCIONES</b>                                                                                                    | and a state of the state of the |                                                                                        | 1241000                                   | IV - VALE                                             | SALIMENTARIOS /                                                               | CAJAS DE ALIMENTOS                                         |
| Saldo retenciones                                                                                                    | periodo anterior                                                                                                    |                                                                                        | 0,00                                      | Monto                                                 | base de cálculo                                                               | 0,0                                                        |
| Retenciones del pe                                                                                                    | riodo                                                                                                    | 0,00                                                                                   |                                           | Contr                                                 | mentarios                                                                     |                                                            |
| total retenciones                                                                                                    |                                                                                                    |                                                                                        | 0,00                                      | Perce                                                 | pagar 0,0                                                                     |                                                            |
| Retenciones aplica                                                                                                    | das a Seguridad                                                                                                    |                                                                                        | 0.00                                      |                                                       | pelones de Vales Al                                                           |                                                            |
| Social                                                                                                    |                                                                                                    |                                                                                        |                                           |                                                       |                                                                               |                                                            |
| Retenciones aplica                                                                                                    | das a Obra Social                                                                                                    |                                                                                        | 0,60                                      | V - RENAT                                             | IRE.                                                                          | inica stali                                                |
| Saldo de retencion                                                                                                    | es a período futuro                                                                                                    |                                                                                        | 0,00                                      | Total<br>Total                                        | Contribuciones REN<br>Seg. Sepelio UATRE                                      | ATRE 0,0<br>0,0                                            |
| VI - LEY DE RIESGO                                                                                                    | S DE TRABAJO                                                                                                    |                                                                                        | 3                                         | VII - SEG                                             | URO DE VIDA                                                                   |                                                            |
| Cantidad de CUILE                                                                                                    | S con ART                                                                                                    | 460 138,460 00                                                                         | 8                                         | Cuiles                                                | c/S.C.V.O Prima                                                               | 460 - 36,045,6                                             |
| Remun, con ART                                                                                                    |                                                                                                    | 236 564 638 63 12 254 6                                                                | 148 29                                    | Costo                                                 | Emisión:                                                                      | 0.0                                                        |
| I B T total a car                                                                                                    | ar                                                                                                    | 12.392.5                                                                               | 08,28                                     | S.C.V.                                                | O. a Pagar:                                                                   | 36.045,6                                                   |
| Likiti total a pa                                                                                                    | The second second second second second second second second second second second second second second second se                                                                                                    | 100000                                                                                 |                                           | Porcer                                                | taie: 0.00                                                                    | Resultado: 0.00                                            |
| Ley 25.922 Encuar                                                                                                    | tre: No Corresponde                                                                                                    |                                                                                        |                                           |                                                       | A CONTRACT OF A CONTRACT OF                                                   | A CONTRACTOR OF CONTRACTOR                                 |
| Ley 25.922 Encuar                                                                                                    | Ire: No Corresponde                                                                                                    | 17470.000                                                                              |                                           |                                                       |                                                                               |                                                            |
| Ley 25.922 Encuar<br>Ley 27.430 - Mont                                                                                                    | tre: No Corresponde<br>o Total Detraido: 3.19                                                                                                    | 4.718,08                                                                               |                                           | INGREE                                                | AN                                                                            |                                                            |
| Ley 25.922 Encuar<br>Ley 27.430 - Mont                                                                                                    | re: No Corresponde<br>o Total Detraido: 3.194                                                                                                    | 4.718,08<br>VIII - MONTOS Q                                                            | UE SE                                     | INGRES                                                | AN<br>Ohra Social                                                             | 5.976.060 5                                                |
| Ley 25.922 Encuar<br>Ley 27.430 - Mont<br>351 - Contribuciones d                                                                                                    | ore: No Corresponde<br>o Total Detraido: 3.19<br>e Seguridad Social                                                                                                    | 4.718,08<br>VIII - MONTOS Q<br>44.899.759,69                                           | UE SE<br>302 -                            | Aportes de                                            | AN<br>Obra Social                                                             | 5.926.969,5                                                |
| Ley 25.922 Encuar<br>Ley 27.430 - Mont<br>351 - Contribuciones d<br>301 - Aportes de Segu                                                                                                    | re: No Corresponde<br>o Total Detraido: 3.19<br>e Seguridad Social<br>redad Social                                                                                                    | 4.718,08<br>VIII - MONTOS Q<br>44.899.759,69<br>33.737.552,24                          | <b>UE SE</b><br>302 -<br>270 -            | Aportes de     Vales Alime                            | <b>AN</b><br>Obra Social<br>ntarios/Cajas de alime                            | 5.926.969,53                                               |
| Ley 25.922 Encuar<br>Ley 27.430 - Mont<br>351 - Contribuciones d<br>361 - Aportes de Segu<br>360 - Contribuciones R                                                                                                    | re: No Corresponde<br>o Total Detraido: 3.19<br>e Seguridad Social<br>ridad Social<br>ENATRE<br>O the Social                                                                                                    | 4.718,08<br>VIII - MONTOS Q<br>44.899,759,69<br>33.737.552,24<br>0,00                  | <b>UE SE</b><br>302 -<br>270 -<br>312 -   | Aportes de<br>Vales Alime                             | AN<br>Obra Social<br>ntarios/Cajas de alime                                   | 5.926.969,5:<br>ntos 0,0<br>12.392.508,21                  |
| Ley 25.922 Encuar<br>Ley 27.430 - Mont<br>351 - Contribuciones d<br>301 - Aportes de Segu<br>360 - Contribuciones R<br>352 - Contribuciones d                                                                                                    | Ire: No Corresponde<br>o Total Detraido: 3.19<br>e Seguridad Social<br>ridad Social<br>ENATRE<br>e Obra Social                                                                                                    | 4.718,08<br>VIII - MONTOS Q<br>44.899,759,69<br>33.737.552,24<br>0,00<br>11.991.702,02 | UE SE<br>302 -<br>270 -<br>312 -<br>028 - | Aportes de     Vales Alime     L.R.T.     Seguro Coli | <b>AN</b><br>Obra Social<br>ntarios/Cajas de alime<br>ectivo de Vida Obligato | 5,926,969,5:<br>intos 0,0<br>12,392,508,2<br>ario 36,045,6 |

Al pie del F-931, se visualizan los botones VOLVER V

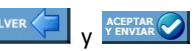

Si selecciona VOLVER, NO se envía el F-931 confeccionado y, por lo tanto, la obligación como empleador de presentar la Declaración Jurada, no quedará cumplimentada.

IMPORTANTE: Si sale de la aplicación sin haber enviado el F-931, los datos ingresados NO se guardan y al ingresar nuevamente al Sistema Declaración en Línea, debe cumplir todos los procesos nuevamente.

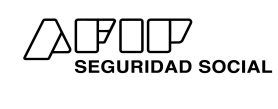

#### Aceptar y Enviar

Al hacer clic en **ACEPTAR Y ENVIAR**, se cumple con la presentación de la DDJJ F-931 y se visualiza el Acuse de Recibo correspondiente.

|       | e marso succos<br>Presentación de DJ por Internet          |
|-------|------------------------------------------------------------|
|       | Acuse de recibo de DJ                                      |
|       | Organismo Recaudador: AFIP                                 |
|       | Formulario: 931 v4400 - EMPLEADOR DJ<br>MENSUAL-SUSS       |
|       | CUIT:                                                      |
|       | Impuesto: 301 - EMPLEADOR-APORTES<br>SEG. SOCIAL           |
|       | Concepto: 19 - OBLIGACION<br>MENSUAL/ANUAL                 |
|       | Subconcepto: MENSION                                       |
|       | Período: 2023-08                                           |
|       | Nro. verificador: 119919                                   |
|       | Cantidad de registros: 116                                 |
|       | Fecha de Presentación: 2023-09-07 Hora: 11:18:42           |
|       | Nro. de Transacción: 35112310                              |
|       | Código de Control: Fhg9uD                                  |
|       | Usuario autenticado por: AFIP (ClaveFiscal)                |
|       | [F931.cuitfecha.20230907.txt]                              |
|       | Verificador de integridad (algoritmo MD5)                  |
|       | [aa3bce860bf539405e7bf841ae9223a3]                         |
|       | Código de barras para pagar en entidades habilitadas       |
|       |                                                            |
|       | 193 00030108234                                            |
| Conse | erve este Acuse de Recibo como comprobante de presentación |

Se recomienda imprimir el Acuse de Recibo, para guardar constancia de la presentación.

En la misma pantalla, se encuentra el botón *Confección del VEP*, que permite la emisión del Volante de Pago Electrónico. Haciendo clic sobre este botón, se visualiza el contenido detallado de las obligaciones determinadas en el F-931.

| _}                            | 7 presentación de ddjj y pagos                                                       |                               |                        | Đ                |
|-------------------------------|--------------------------------------------------------------------------------------|-------------------------------|------------------------|------------------|
| Inicio > Pago >               | VEPs a enviar                                                                        |                               |                        |                  |
| Presentaciones                | VEPs a Enviar                                                                        |                               |                        |                  |
| Presentación                  | Seleccionar VEP<br>Seleccione los veps que desea pagar                               |                               |                        |                  |
| C <u>o</u> nsulta             | CUIT/CUIL                                                                            | Descripción                   | Importe                |                  |
| Formularios                   |                                                                                      | Empleadores SICOSS - Saldo DJ | 38439.34               | 1                |
| Falta de Presentación         | Mostrando 10 V files   1 seleccionada                                                |                               |                        | < 1 de 1 >       |
| Pagos                         | Ud. ha seleccionado 1 VEPs para enviarlos a un sitio de pago                         |                               | Eliminar Seleccionados | Agregar otro VEP |
| Nuevo <u>V</u> EP             |                                                                                      |                               | -                      |                  |
| VEP desde Deuda               | Pago                                                                                 |                               |                        |                  |
| VEP desde Vencimientos        | Generative et allo de pago que prenera                                               |                               |                        |                  |
| VEP desde Archivo             |                                                                                      | inter XN group                |                        | rapinado         |
| Co <u>n</u> sulta             |                                                                                      | totin Ame                     | rico                   | , apopuşo        |
| Calculadora de Intereses AFIP |                                                                                      |                               |                        |                  |
| VEPs a Enviar                 | Hacè click <b>aqui</b> , para conocer las Billeteras habilitadas para el pago con QR |                               |                        |                  |

El Sistema requiere la confirmación de los importes a pagar, y la selección de la red de pago bancario mediante la cual serán depositados dichos importes para la cancelación de las obligaciones.

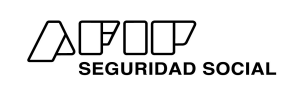

Instructivo

#### Consultas

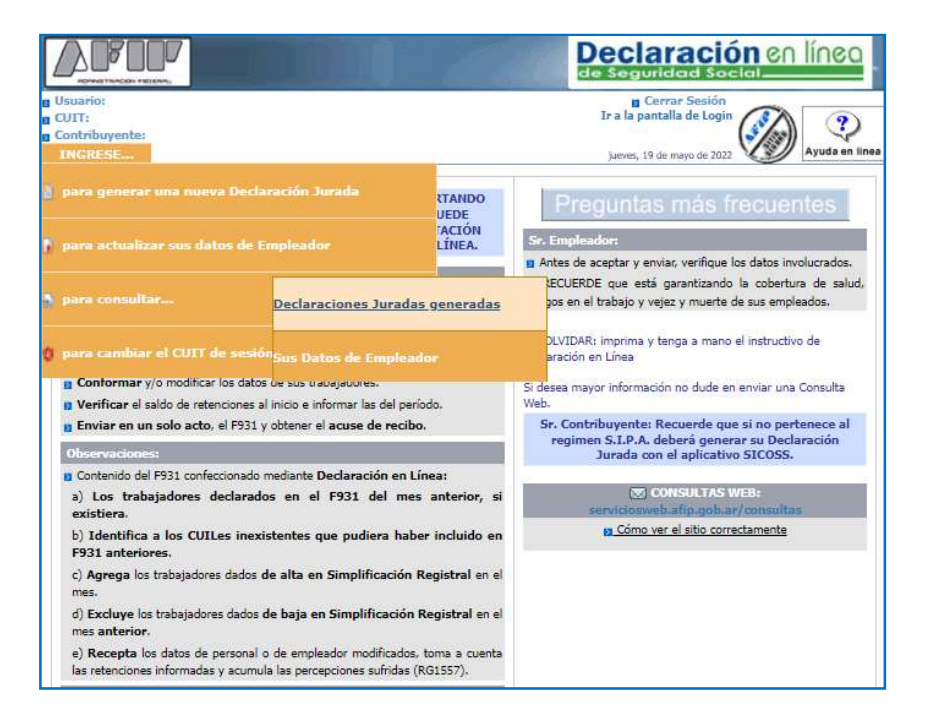

Al seleccionar esta opción puede acceder a:

- Consultar las Declaraciones Juradas.
- Reimprimir los F-931 originales y rectificativos.
- Reimprimir los distintos reportes de cada F-931, los acuses de recibo y los Volantes de Pago que se hubieran generado en cada envío.
- Consultar sus datos de empleador. Si detecta la necesidad de corregir algún dato, debe hacerlo ingresando al menú Actualizar datos de empleador.

Estas consultas sólo pueden efectuarse sobre DDJJ F-931, generadas mediante el Sistema Declaración en Línea.

| rio:<br>ibuyente:<br>RESE |         |                       |                       |              |              | Ir            | ⊠ Cerrar S<br><u>a la pantalla de</u> | Login                   | (<br>lyud/ |
|---------------------------|---------|-----------------------|-----------------------|--------------|--------------|---------------|---------------------------------------|-------------------------|------------|
|                           |         | Consulta o            | le declaraciones jura | las gener    | adas en S    | u Declara     | icion Online                          |                         |            |
| Secuencia                 | Periodo | Cant. de<br>empleados | Fecha de generación   | Ver<br>F.931 | Ver<br>Acuse | Ver<br>V.E.P. | Ver archivo<br>de<br>importacion      | Ver otros<br>documentos |            |
| Original (0)              | 11/2018 | 764                   | 23/11/2018 10:37:18   | S.           |              | 8             |                                       | -Seleccionar-           | v          |
| Rectificativa (1)         | 11/2018 | 764                   | 05/12/2018 10:42:11   | S.           | R            | 3             |                                       | -Seleccionar-           | ~          |
| Original (0)              | 03/2021 | 757                   | 21/04/2021 14:13:19   | R            |              | 3             |                                       | -Seleccionar-           | ~          |
| Rectificativa (1)         | 03/2021 | 754                   | 27/04/2021 09:40:13   | 1            |              | 3             |                                       | -Seleccionar-           | ×          |
| Original (0)              | 08/2021 | 763                   | 26/08/2021 15:09:16   | S.           |              | 3             |                                       | -Seleccionar-           | ~          |
| Rectificativa (1)         | 08/2021 | 763                   | 17/09/2021 09:18:39   | S.           | R            | 6             |                                       | -Seleccionar-           | ~          |
|                           |         |                       |                       |              |              |               |                                       |                         |            |

VerNomina

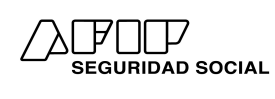

# Declaración en Línea

Instructivo

La opción "TODOS LOS CUILES" desde la columna "ver otros documentos" permite verificar la información declarada para toda la nómina dentro de la DDJJ.

|                                 |         |                       |                        | 2            |              | de            | Segurida                         | d Social                          |           |
|---------------------------------|---------|-----------------------|------------------------|--------------|--------------|---------------|----------------------------------|-----------------------------------|-----------|
| rio:<br>t<br>ribuyente:<br>RESE |         |                       |                        |              |              | Ir            | D Cerrar S<br>a la pantalla de   | Login                             | (<br>Ayud |
|                                 |         | Consulta d            | e declaraciones jurad  | as genera    | adas en Su   | ı Declara     | cion Online                      |                                   |           |
| Secuencia                       | Periodo | Cant. de<br>empleados | Fecha de<br>generación | Ver<br>F.931 | Ver<br>Acuse | Ver<br>V.E.P. | Ver archivo<br>de<br>importacion | Ver otros<br>documentos           | ŝ         |
| Original (0)                    | 08/2019 | 900                   | 26/08/2019 11:14:14    | 2            |              | 6             |                                  | -Seleccionar-                     | ~         |
| Original (0)                    | 09/2019 | 900                   | 11/12/2019 17:01:03    | 2            |              | 0             |                                  | -Seleccionar-<br>Borrador de la F | J         |
| Original (0)                    | 11/2019 | 900                   | 24/01/2020 14:43:02    | 2            |              | 6             |                                  | todos los CUILe                   | S         |
| Original (0)                    | 12/2019 | 900                   | 06/02/2020 16:46:41    | R            |              | 3             |                                  | por CUIL<br>Retenciones           |           |
| Original (0)                    | 01/2020 | 900                   | 06/02/2020 15:48:28    | R            | 1            | 3             |                                  | -Seleccionar-                     | ~         |
| Original (0)                    | 04/2020 | 4                     | 06/05/2020 11:05:46    | P            | R            | 0             |                                  | -Seleccionar-                     | ~         |
| Rectificativa (1)               | 04/2020 | 4                     | 06/05/2020 14:08:15    | R            | 1            | 3             |                                  | -Seleccionar-                     | ~         |
| Rectificativa (2)               | 04/2020 | 5                     | 08/05/2020 14:44:50    | R            |              | 3             |                                  | -Seleccionar-                     | ~         |
| Rectificativa (3)               | 04/2020 | 5                     | 08/05/2020 20:27:45    | R            |              | 0             |                                  | -Seleccionar-                     | ~         |
| Rectificativa (4)               | 04/2020 | 5                     | 17/05/2020 19:55:24    | 3            |              | 3             |                                  | -Seleccionar-                     | ~         |
| Rectificativa (5)               | 04/2020 | 5                     | 17/05/2020 19:56:32    | 2            |              | 3             |                                  | -Seleccionar-                     | ~         |
| Rectificativa (6)               | 04/2020 | 5                     | 17/05/2020 19:57:15    | R            |              | 6             |                                  | -Seleccionar-                     | ~         |
| Rectificativa (7)               | 04/2020 | 5                     | 19/05/2020 13:49:08    | R            |              | 3             |                                  | -Seleccionar-                     | ~         |
| Rectificativa (8)               | 04/2020 | 5                     | 19/05/2020 13:54:32    | R            | 1            | 3             |                                  | -Seleccionar-                     | ~         |
| Original (0)                    | 05/2020 | 4                     | 17/05/2020 20:19:27    | R            |              | 3             |                                  | -Seleccionar-                     | ~         |
| Original (0)                    | 06/2020 | 5                     | 08/01/2021 13:00:00    | R            |              | 0             |                                  | -Seleccionar-                     | ~         |
| Original (0)                    | 08/2020 | 5                     | 08/01/2021 16:23:12    | S            |              | 0             |                                  | -Seleccionar-                     | ~         |
| Rectificativa (1)               | 08/2020 | 5                     | 16/04/2021 09:43:08    | P            | R            | 0             |                                  | -Seleccionar-                     | ~         |

La pantalla siguiente brinda dos opciones:

-

- Ver nómina, tanto por Obra Social en particular y como todas las Obras Sociales en general

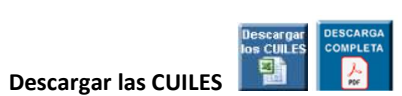

| CUIT:<br>Contribuyente: | Período: 09/2023     Secuencia: 0 - Original<br>miércoles, de se          | eptiembre de 202 |
|-------------------------|---------------------------------------------------------------------------|------------------|
|                         | Seleccione la Obra Social para la cual desea ver el resumen de Nómina:    |                  |
| Código de Obra Social   | Descripción de la Obra Social                                             |                  |
| *                       | Todas las Obras Sociales                                                  | VerNomina        |
| 001300                  | O.S.FERROVIARIA                                                           | VerNomina        |
| 001508                  | OS. ASOCIACION CIVIL PRO SINDICATO AMAS DE CASA DE LA REPUBLICA ARGENTINA | VerNomina        |
|                         | Descargar<br>los CUILES                                                   |                  |

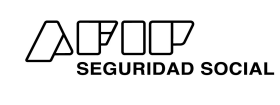

Al darle clic a VerNomina se obtiene la siguiente pantalla donde se visualizan los datos del perfil del trabajador como así también las remuneraciones, aportes y contribuciones declaradas.

| CUILS                                                |                             |                          |                             |                             |
|------------------------------------------------------|-----------------------------|--------------------------|-----------------------------|-----------------------------|
| Apellido y NombreCUE, inexistente en<br>AFUP         | CUIL inexistente en<br>AFIP | CUIL inexistence en AFIP | CUIL inexistente en<br>AFIP | CUIL inexistente er<br>AFIP |
| Obra Social103709                                    | 103709                      | 103709                   | 114505                      | 103709                      |
| Corresponde Reducción 7Na                            | No                          | No                       | No                          | No                          |
| Con Cobertura S.C.V.O.7Si                            | S                           | SI                       | SI                          | SI                          |
| Situacion1                                           | 1                           | 4                        | 1                           | 1                           |
| Artivize119                                          | 119                         | 119                      | 119                         | 119                         |
| Modalidad de ContratoB                               | 8                           | я                        | B                           | 8                           |
| Código de siniestrado0                               | 0                           | 0                        | 0                           | 0                           |
| Localidad01                                          | 01                          | 01                       | 01                          | 01                          |
| % de Reducción0,00%                                  | 0,00%                       | 0,00%                    | 0,00%                       | 0,00%                       |
| ConyugeSi                                            | S                           | 51                       | No                          | 8                           |
| Hijos00                                              | 00                          | 01                       | 00                          | 02                          |
| Acherentes00                                         | 00                          | 00                       | 00                          | 00                          |
| Remuneración Total22.920,82                          | 14.872,79                   | 27.486,58                | 37.255,47                   | 172.147,75                  |
| Retruperación 122.920,82<br>Retruperación 222.920,82 | 14 872 79                   | 19,803,83                | 37 795 47                   | 172 147 75                  |
| Remuneración 322.920 82                              | 14.872.79                   | 19,885,85                | 37,295,47                   | 177.147.75                  |
| Remuneración 122.920,82                              | 14.872,79                   | 19.885,85                | 37.295,47                   | 119,784,89                  |
| Remuneración 522.920,92                              | 14.872,79                   | 19.885,85                | 37.295,47                   | 119,784,89                  |
| Remuneración 60,00                                   | 0,00                        | 0,00                     | 0,00                        | 0,00                        |
| Remuneración 70,00                                   | 0,08                        | 0,00                     | 0,00                        | 0,00                        |
| Remuneración B22,920,82                              | 14.872,79                   | 19.885,85                | 37.295,47                   | 172.147,75                  |
| Remuneración 1010 020 02                             | 2 872 70                    | 7 000 00                 | 37,233,97                   | 172.197,73                  |
| Conceptos no remun 0.00                              | 0.00                        | 7.600.73                 | 0.00                        | 0.00                        |
| Asig. Familiares Pagadas0,00                         | 0,00                        | 0,00                     | 0,00                        | 0,00                        |
| Contribución Previsional1.143,41                     | 105,18                      | 825,65                   | 2.020,24                    | 14.254,67                   |
| Contribución PAMI168,18                              | 59,64                       | 121,44                   | 297,15                      | 2.096,68                    |
| Contrib. Tarea Dif. (*)0,00                          | 0,00                        | 0,00                     | 0,00                        | 0,00                        |
| INSSJF Dto 1273-2641/020,00                          | 0,00                        | 0,00                     | 0,00                        | 0,00                        |
| Contribución ANSCAL 206-20                           | 39,63                       | 72,55                    | 177,52                      | 1,252,55                    |
| Contribución Asia, Esmilares499.08                   | 176.99                      | 10,37                    | 891 90                      | 6 221 95                    |
| Total Contribuciones SS2.117.43                      | 811.60                      | 1.558.99                 | 3.712.37                    | 25.375.19                   |
| <ul> <li>pomortajo aplicado/(20%)</li> </ul>         | 0,00%                       | 0.00%                    | 2,00%                       | 0,00%                       |
| Contribución RENATREO,00                             | 0,00                        | 0,00                     | 0,00                        | 0,00                        |
| Seg. Sepelio UATRE0,00                               | 0,00                        | 0,00                     | 0,00                        | 0,00                        |
| Aporte Previsional2.521,29                           | 1.636,01                    | 2.187,44                 | 4.102,50                    | 13.176,34                   |
| Aporte Editional ES / F/D 00                         | 116,18                      | 390,38                   | 1.118,85                    | 3.593,55                    |
| Aporte AVSSAL 103-14                                 | 66.93                       | 89.49                    | 167.83                      | 539.03                      |
| Decreto 788/050.00                                   | 0.00                        | 0.00                     | 0.00                        | 0.00                        |
| Ap. personal Reg. esp.0,00                           | 0,00                        | 0.00                     | 0,00                        | 0,00                        |
| Excedentes Aportes SS0,00                            | 0,00                        | 0,00                     | 0,00                        | 0,00                        |
| Aporte Diferencial Prev8,00                          | 0,00                        | 0,00                     | 0,00                        | 0,00                        |
| Total Aportes SS3312,05                              | 2149,12                     | 2873,51                  | 5389,19                     | 17308,92                    |
| Contribución OS1 168 86                              | 758.51                      | 1.014.18                 | 1 903 07                    | \$ 770 54                   |
| Contribución Adicional OS0.00                        | 0.00                        | 0.00                     | 0.00                        | 0.00                        |
| Dto. 1273-2641/020.00                                | 0,00                        | 0,00                     | 0,00                        | 0,00                        |
| Total Contribuciones OS1.168,96                      | 758,51                      | 1.014,18                 | 1.902,07                    | 8.779,54                    |
| Aporte OS584,48                                      | 379,26                      | 507,09                   | 951,83                      | 3.054,51                    |
| Aporte Adicional de OS0,00                           | 0,00                        | 0,00                     | 0,00                        | 0,00                        |
| Excedentes Aportes OS0,00                            | 0,00                        | 0,00                     | 0,00                        | 0,00                        |
| Total Aportes 05584,48                               | 379,26                      | 507,09                   | 951,03                      | 3.054,51                    |
| nas: 1 2 3 4 5 6 7 8 9 10 [+1] [+1                   | 0][+100][+1000]             |                          |                             |                             |
|                                                      |                             |                          |                             |                             |

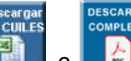

En cambio al presionar en la opción 人 PGF 0 ,se bajará un archivo en formato XLS o PDF respectivamente con los datos del perfil del trabajador como así también las remuneraciones, aportes y contribuciones declaradas.

#### Cambiar el CUIT de sesión

Esta opción, a través del botón 'Ir a la pantalla de Login', facilita el ingreso y la operación del Sistema Declaración en Línea a aquellas personas que actúan como representantes autorizados de distintos empleadores.

Al seleccionar esta opción del menú, podrá elegir el CUIT por el cual desea generar el F-931. Al seleccionar el CUIT y pulsar la tecla ACEPTAR, se accede a la pantalla de bienvenida de Declaración en Línea del contribuyente elegido.

Instructivo

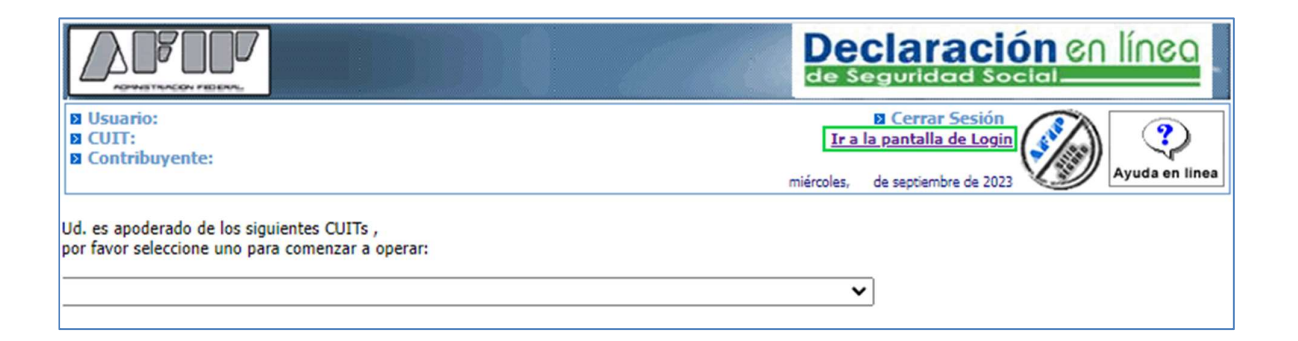

## Formato de importación V 44.12

| Nro.<br>Campo | Descripción del Campo               | Longitud | Desde | Hasta |
|---------------|-------------------------------------|----------|-------|-------|
| 1             | CUIL                                | 11       | 1     | 11    |
| 2             | Apellido y Nombre                   | 30       | 12    | 41    |
| 3             | Cónyuge                             | 1        | 42    | 42    |
| 4             | Cantidad de hijos                   | 2        | 43    | 44    |
| 5             | Código de situación                 | 2        | 45    | 46    |
| 6             | Código de condición                 | 2        | 47    | 48    |
| 7             | Código de actividad                 | 3        | 49    | 51    |
| 8             | Código de zona                      | 2        | 52    | 53    |
| 9             | Porcentaje de aporte adicional SS   | 5        | 54    | 58    |
| 10            | Código de modalidad de contratación | 3        | 59    | 61    |
| 11            | Código de obra social               | 6        | 62    | 67    |
| 12            | Cantidad de adherentes              | 2        | 68    | 69    |
| 13            | Remuneración total                  | 12       | 70    | 81    |
| 14            | Remuneración imponible 1            | 12       | 82    | 93    |
| 15            | Asignaciones familiares pagadas     | 9        | 94    | 102   |
| 16            | Importe aporte voluntario           | 9        | 103   | 111   |
| 17            | Importe adicional OS                | 9        | 112   | 120   |
| 18            | Importe excedentes aportes SS       | 9        | 121   | 129   |
| 19            | Importe excedentes aportes OS       | 9        | 130   | 138   |
| 20            | Provincia localidad                 | 50       | 139   | 188   |
| 21            | Remuneración imponible 2            | 12       | 189   | 200   |
| 22            | Remuneración imponible 3            | 12       | 201   | 212   |
| 23            | Remuneración imponible 4            | 12       | 213   | 224   |
| 24            | Código de siniestrado               | 2        | 225   | 226   |
| 25            | Marca de corresponde reducción      | 1        | 227   | 227   |
| 26            | Capital de recomposición de LRT     | 9        | 228   | 236   |
| 27            | Tipo de empresa                     | 1        | 237   | 237   |
| 28            | Aporte adicional de obra social     | 9        | 238   | 246   |

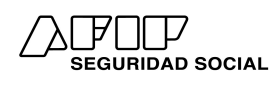

Instructivo

| 29 | Régimen                                               | 1  | 247 | 247 |
|----|-------------------------------------------------------|----|-----|-----|
| 30 | Situación de revista 1                                | 2  | 248 | 249 |
| 31 | Día de inicio situación de revista 1                  | 2  | 250 | 251 |
| 32 | Situación de revista 2                                | 2  | 252 | 253 |
| 33 | Día de inicio situación de revista 2                  | 2  | 254 | 255 |
| 34 | Situación de revista 3                                | 2  | 256 | 257 |
| 35 | Día de inicio situación de revista 3                  | 2  | 258 | 259 |
| 36 | Sueldo                                                | 12 | 260 | 271 |
| 37 | SAC                                                   | 12 | 272 | 283 |
| 38 | Horas extras                                          | 12 | 284 | 295 |
| 39 | Zona desfavorable                                     | 12 | 296 | 307 |
| 40 | Vacaciones                                            | 12 | 308 | 319 |
| 41 | Cantidad de días trabajados                           | 9  | 320 | 328 |
| 42 | Remuneración imponible 5                              | 12 | 329 | 340 |
| 43 | Trabajador convencionado (0-No 1-Si)                  | 1  | 341 | 341 |
| 44 | Remuneración imponible 6                              | 12 | 342 | 353 |
| 45 | Tipo de operación                                     | 1  | 354 | 354 |
| 46 | Adicionales                                           | 12 | 355 | 366 |
| 47 | Premios                                               | 12 | 367 | 378 |
| 48 | Rem. Dto. 788/05 / Remuneración 8                     | 12 | 379 | 390 |
| 49 | Remuneración imponible 7                              | 12 | 391 | 402 |
| 50 | Cantidad de horas extras                              | 3  | 403 | 405 |
| 51 | Conceptos No remunerativos                            | 12 | 406 | 417 |
| 52 | Maternidad / Art 13 - Ley 27.674                      | 12 | 418 | 429 |
| 53 | Rectificación de Remuneración                         | 9  | 430 | 438 |
| 54 | Remuneración Imponible 9                              | 12 | 439 | 450 |
| 55 | Contribución Tarea Diferencial %                      | 9  | 451 | 459 |
| 56 | Horas trabajadas                                      | 3  | 460 | 462 |
| 57 | Seguro Colectivo de Vida Obligatorio                  | 1  | 463 | 463 |
| 58 | Importe detracción Ley 27430                          | 12 | 464 | 475 |
| 59 | Incremento salarial / Asignación No Rem Dec. 438/2023 | 12 | 476 | 487 |
| 60 | Remuneración Imponible 11                             | 12 | 488 | 499 |

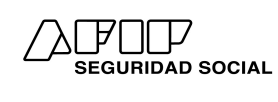

### Canales de Comunicación

✓ <u>Preguntas Frecuentes:</u>

https://servicioscf.afip.gob.ar/publico/abc/ABCpaso2.aspx?id\_nivel1=558&id\_nivel2=942&p= Declaraci%C3%B3n%20en%20L%C3%ADnea

✓ <u>Consultas web</u>:

https://servicioscf.afip.gob.ar/publico/crmcit/consulta.aspx

✓ <u>Atención Presencial</u>:

https://serviciosweb.afip.gob.ar/Publico/Turnos/Turnos.aspx